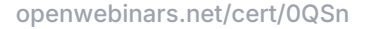

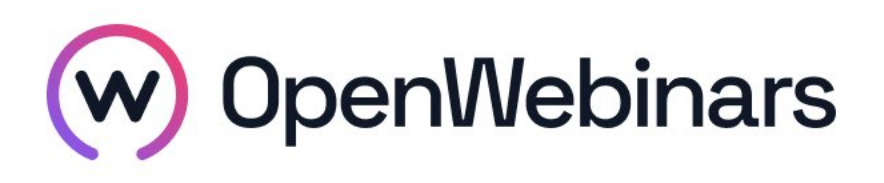

Gracias a

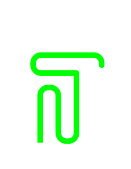

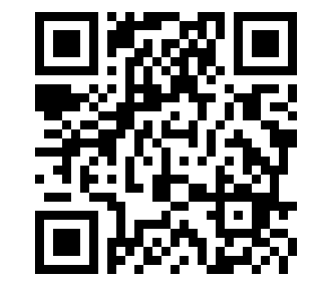

### OpenWebinars certifica que

# ALMIRA RAKHIMOVA

Ha superado con éxito

# Comunicar Power BI y Microsoft Teams

Duración del curso

Fecha de expedición

3 horas

14 abril 2025

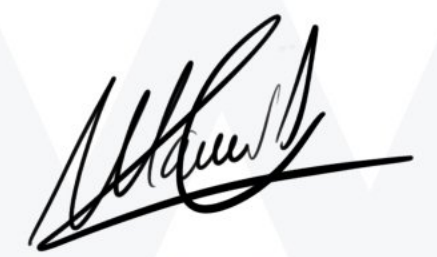

CEO de OpenWebinars

Manuel Agudo

### Contenido

## Comunicar Power BI y Microsoft Teams

#### 1. INTRODUCCIÓN

Presentación

#### 2. COMPARTIR INFORMES

Compartir un archivo Pbix

Tipos de licencia

Publicar y compartir un informe

Compartir un informe en un canal

Compartir un informe en un chat

Compartir un informe en una pestaña de Teams

Exportar y compartir el PowerPoint de un informe

Exportar y compartir el PDF de un informe

Exportar y compartir el análisis de un informe

Compartir métricas de un informe

Chatear en Teams desde un informe

Suscribirnos a un informe

Coautoría de Power Bi desde Teams

Test de Autoevaluación

#### **3. COMPARTIR PANELES**

Crear un panel en Power Bi

Compartir un panel

Administrar alertas

Test de Autoevaluación

#### 4. TARJETA DE RESULTADOS

Crear una tarjeta de resultados

Compartir tarjeta de resultados

Test de Autoevaluación

#### 5. AÑADIR LA APLICACIÓN POWER BI A TEAMS

Abrir aplicación de Teams desde Power Bi Insertar la aplicación Power Bi en Teams Test de Autoevaluación

#### 6. CREAR UN ÁREA DE TRABAJO

Crear un área de trabajo

Publicar o copiar a un área de trabajo

Crear una aplicación

Distribuir una aplicación por Teams

Test de Autoevaluación

#### 7. POWER AUTOMATE

Flujos de Teams y Power Bi

Alertas a varias personas

Test de Autoevaluación

#### 8. CONCLUSIONES

Conclusiones y próximos pasos